3CX Phone System Setup 09/20/2017

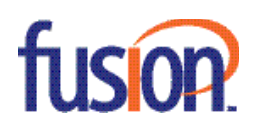

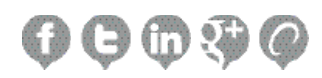

# Contents:

| Purpose and Scope                | 3 |
|----------------------------------|---|
| General Setup Information        | 3 |
| Configuring the 3CX Phone System | 4 |
| References & Resources           | 8 |

## **Purpose and Scope**

This setup guide is intended to show basic configuration of the 3CX Phone System (Version 15) and enable deployment of your FusionSIP Registration based SIP trunk.

Documentation was written with a technical audience in mind for re-sellers and installers of 3CX Phone systems. Fusion is limited to support of 3CX Phone Systems to the extent as detailed in this guide.

For more advanced configurations and features, please consult the 3CX documentation.

Website and support links referenced as external resources.

https://www.3cx.com/ https://www.3cx.com/docs/ https://www.3cx.com/support/

### **General Setup Information**

You should always test your configuration prior to enabling in your production environment.

Please note it is the customers' responsibility to properly configure their PBX/Network to prevent security breaches. Fusion engineers are available to offer configuration advice, but under no circumstance shall their assistance constitute the assumption of responsibility by Fusion. In the event of an unauthorized access into a customer's PBX, expenses associated with traffic are irrefutable.

Before you begin, please ensure you have your Welcome Letter which contains your FusionSIP trunk configuration, CCS, authentication credentials (Username and Password), and IP addresses/port ranges required for your PBX. These will be needed to allow signalizing and media from Fusion through your NAT or firewall.

Figure 1.1 references the specific welcome letter for the test trunk used to create this document. These entries will serve as the IP address and domain needed to configure your trunk.

\*Your actual IP address and port ranges may differ. Consult your welcome letter for the most accurate information.

| Traffic Type       | IP Addresses | Domain Name               | Protocol    | Port Range     |
|--------------------|--------------|---------------------------|-------------|----------------|
| SIP Registration   | 216.86.41.69 | sip2.thevoicemanager.com  | UDP and TCP | 5060/5061      |
| SIP Static         | 216.84.41.68 | peer2.thevoicemanager.com | UDP and TCP | 5060           |
| RTP - Registration | 216.86.41.69 | N/A                       | UDP and TCP | 10000 to 65535 |
| RTP - Static       | 216.86.41.68 | N/A                       | UDP and TCP | 10000 to 65535 |

Figure 1.1

## Configuring the 3CX Phone System

Documentation created using FusionSIP Registration trunk with a fresh installation of 3CX (Version 15) utilizing FusionSip (Register) template. These values may be edited manually however we will be utilizing the template in this composition.

Note: Some screens are omitted if changes are not needed.

#### Step 1

After logging in as an administrator, configure your trunk by clicking on the "SIP Trunks" button found on the left toolbar. Click on the blue "+ Add SIP Trunk" button at the top of the new panel.

Select "FUSION CONNECT (Register)" as your provider. Enter your BTN (which is also your username) found in your Welcome Letter as the Main Trunk Number and click OK.

| 3    |            |            | Support = Update - English (US) = 2* |  |
|------|------------|------------|--------------------------------------|--|
| ala  |            |            | Add SIP Trunk/VoIP Provider ×        |  |
| 2    |            |            | Select Country                       |  |
| 1    |            | SIP Trunks | US ·                                 |  |
| ш    |            |            | Select Provider in your Country      |  |
| 1    |            |            | FUSION CONNECT (Register)            |  |
| •    |            |            | Main Trunk No                        |  |
| 4    |            |            | gister OK Last Failed Register       |  |
| ÷    |            |            |                                      |  |
| G    |            |            | OK Cancel                            |  |
| - 55 |            |            |                                      |  |
| **   |            |            |                                      |  |
| -    |            |            |                                      |  |
| 16   |            |            |                                      |  |
| 6    |            |            |                                      |  |
| -    | Recordings |            |                                      |  |

Figure 1.2

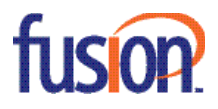

### Step 2

At this point, many of the configuration settings have been filled in for you but you will need to configure the specifics based on your account information found in your Welcome Letter. Configure the trunk details and authentication as detailed below.

| neral DIDs Caller ID Options Inbound Parameters Outbound Parameters |      |
|---------------------------------------------------------------------|------|
| Trunk Details                                                       |      |
| Enter name for Trunk                                                |      |
| FUSION CONNECT (Register)                                           |      |
| Registrar/Server/Gateway Hostname or IP                             |      |
| sip2.thevoicemanager.com                                            | 5060 |
| Outbound Praxy                                                      |      |
|                                                                     | 5060 |
| Number of SIM Calls                                                 |      |
|                                                                     |      |

### Registrar/Server/Gateway Hostname or IP - Domain provided in Welcome Letter

For this trunk, sip2.thevoicemanager.com

### Number of Sim Calls - trunk CCS

| Authentication                      |   |
|-------------------------------------|---|
| Type of Authentication              |   |
| Outbound - Outbound only            | • |
| Authentication ID (aka SIP User ID) |   |
| 2164167082                          |   |
| Authentication Password             |   |
|                                     | ۲ |
| 3 Way Authentication                |   |

Type of Authentication - Outbound – Outbound Only Authentication ID – BTN Authentication Password- password provided by Fusion

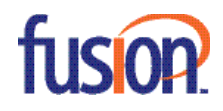

### Step 3

### Select the options Tab and enter the following:

| Allow inbound calls                              |                       |  |  |  |
|--------------------------------------------------|-----------------------|--|--|--|
| Allow outbound calls                             |                       |  |  |  |
|                                                  |                       |  |  |  |
| Disallow video calls                             |                       |  |  |  |
| avanced                                          |                       |  |  |  |
| PBX Delivers Audio                               |                       |  |  |  |
| Supports Re-Invite                               |                       |  |  |  |
| Support Replaces                                 |                       |  |  |  |
| Put Public IP in SIP VA Header                   |                       |  |  |  |
| SRTP                                             |                       |  |  |  |
| -Register Timeout                                |                       |  |  |  |
| 300                                              |                       |  |  |  |
| elect which IP to use in 'Contact' (SIP) and 'Co | nnection'(SDP) fields |  |  |  |
| Use this IP Address                              |                       |  |  |  |
| 66.94.82.115                                     |                       |  |  |  |

| Add codes     J Marve Up     T Marve Down |   |
|-------------------------------------------|---|
| G.711 U-law                               | × |
| 0729                                      | х |
|                                           |   |

### Re-Register Timeout - 300

Select which IP to use in 'contact' and 'connection' fields- Use this IP enter your external IP address (specific to your network) Fusion offers support for G.711Ulaw and G.729 Annex (G.729)

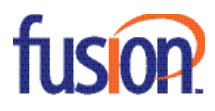

6

## Step 4

Select the Outbound Parameters Tab and enter the following to control caller ID at the extension level.

\* Note: you will need to ensure the caller id is configured under the extensions.

| eral DIDs Caller ID Options Inbound Param                                                                                                    | neters Outbound Parameters                                                                                                    |  |
|----------------------------------------------------------------------------------------------------|----------------------------------------------------------------------------------------------------|--|
| Dutbound Parameters                                                                                                    |                                                                                                    |  |
| Assign SIP header fields to 3CX Call Variables. Requires advanced                                                                                                    | SIP knowledge. Misconfiguration will cause your PBX to malfunction                                                                                                    |  |
| SIP Field                                                                                                    | Variable Custom Value                                                                                                    |  |
| Request Line URI : User Part                                                                                                    | "CalledNum" number that has been dialed (default: To-Puser)                                                                                                    |  |
| Request Line URI : Host Part                                                                                                    | "GWHostPort" gateway/provider host/port                                                                                                    |  |
| Contact : User Part                                                                                                    | "AuthiO" authentication                                                                                                    |  |
| Contact : Host Part                                                                                                    | "ContactUri" usually, content of Contact field                                                                                                    |  |
| To : Display Name                                                                                                    | "CalledName" name that has been dialed (default: To->display na                                                                                                    |  |
| To : User Part                                                                                                    | "CalledNum" number that has been dialed (default: To-Puser)                                                                                                    |  |
| To : Host Part                                                                                                    | "GWHostPort" gateway/provider host/port                                                                                                    |  |
| From : Display Name                                                                                                    | "AuthID" authentication                                                                                                    |  |
| From : User Part                                                                                                    | "AuthiO" authentication                                                                                                    |  |
| From : Host Part                                                                                                    | "GWHostPort" gateway/provider host/port                                                                                                    |  |
| Remote Party ID - Called Party : Display Name                                                                                                    | Leave default value                                                                                                    |  |
| Remote Party ID - Called Party : User Part                                                                                                    | Leave default value                                                                                                    |  |
|                                                                                                    | Long defendancia                                                                                                    |  |
| Remote Party ID - Called Party : Host Part                                                                                                    | Leave default value                                                                                                    |  |
| Remote Party ID - Called Party : Host Part<br>Remote Party ID - Calling Party : Display Name                                                                                                    | Leave default value                                                                                                    |  |
| Remote Party ID - Called Party : Host Part<br>Remote Party ID - Calling Party : Display Name                                                                                                    | Leave default value                                                                                                    |  |
| Remote Party ID - Called Party : Host Part<br>Remote Party ID - Calling Party : Display Name<br>Remote Party ID - Calling Party : User Part                                                                                                    | Leave default value  Leave default value  Callerid" Outbound caller id taken from Extension setti  OutboundCallerid" Outbound caller id taken from Extension setti                                                                                                    |  |
| Remote Party ID - Calling Party : Host Part<br>Remote Party ID - Calling Party : Display Name<br>Remote Party ID - Calling Party : User Part<br>Remote Party ID - Calling Party : Host Part                                                                                                    | Leave default value   Leave default value  Caller id taken from Extension setti  OutboundCallerid" Outbound caller id taken from Extension setti  GWHostPort" gateway/provider host/port                                                                                                    |  |
| Remote Party ID - Called Party : Host Part<br>Remote Party ID - Calling Party : Display Name<br>Remote Party ID - Calling Party : User Part<br>Remote Party ID - Calling Party : Host Part<br>P-Asserted Identity : Display Name                                                                                                    | Leave default value <ul> <li>Leave default value</li> <li>"Outbound Callerid" Outbound caller id taken from Extension setti</li> <li>"OutboundCallerid" Outbound caller id taken from Extension setti</li> <li>"GutboundCallerid" Outbound caller id taken from Extension setti</li> <li>"OutboundCallerid" Outbound caller id taken from Extension setti</li> </ul>                                                                                                    |  |
| Remote Party ID - Calling Party : Host Part<br>Remote Party ID - Calling Party : Display Name<br>Remote Party ID - Calling Party : User Part<br>Remote Party ID - Calling Party : Host Part<br>P-Asserted Identity : Display Name<br>P-Asserted Identity : User Part                                                                                                    | Leave default value       ▼         Leave default value       ▼         "OutboundCallerid" Outbound caller ld taken from Extension setti       ▼         "OutboundCallerid" Outbound caller id taken from Extension setti       ▼         "GWHostPort" gateway/provider host/port       ▼         "OutboundCallerid" Outbound caller id taken from Extension setti       ▼         "OutboundCallerid" Outbound caller id taken from Extension setti       ▼                                                                                                    |  |
| Remote Party ID - Called Party : Host Part<br>Remote Party ID - Calling Party : Display Name<br>Remote Party ID - Calling Party : User Part<br>Remote Party ID - Calling Party : Host Part<br>P-Asserted Identity : Display Name<br>P-Asserted Identity : User Part<br>P-Asserted Identity : Host Part                                                                                                    | Leave default value       •         Leave default value       •         "Outbound Callerid" Outbound caller id taken from Extension setti       •         "OutboundCallerid" Outbound caller id taken from Extension setti       •         "OutboundCallerid" Outbound caller id taken from Extension setti       •         "OutboundCallerid" Outbound caller id taken from Extension setti       •         "OutboundCallerid" Outbound caller id taken from Extension setti       •         "OutboundCallerid" Outbound caller id taken from Extension setti       •         "OutboundCallerid" Outbound caller id taken from Extension setti       •         "OutboundCallerid" Outbound caller id taken from Extension setti       •                                                                                                    |  |
| Remote Party ID - Calling Party : Host Part<br>Remote Party ID - Calling Party : Display Name<br>Remote Party ID - Calling Party : User Part<br>Remote Party ID - Calling Party : Host Part<br>P-Asserted Identity : Display Name<br>P-Asserted Identity : User Part<br>P-Asserted Identity : Host Part<br>P-Preferred Identity : Display Name                                                                                                    | Leave default value       •         Leave default value       •         "OutboundCallerid" Outbound caller ld taken from Extension setti       •         "OutboundCallerid" Outbound caller id taken from Extension setti       •         "OutboundCallerid" Outbound caller id taken from Extension setti       •         "GWHostPort" gateway/provider host/port       •         "OutboundCallerid" Outbound caller id taken from Extension setti       •         "OutboundCallerid" Outbound caller id taken from Extension setti       •         "OutboundCallerid" Outbound caller id taken from Extension setti       •         "OutboundCallerid" Outbound caller id taken from Extension setti       •         "GWHostPort" gateway/provider host/port       •         Leave default value       •                                                                                                    |  |
| Remote Party ID - Called Party : Host Part<br>Remote Party ID - Calling Party : Display Name<br>Remote Party ID - Calling Party : User Part<br>Remote Party ID - Calling Party : Host Part<br>P-Asserted Identity : Display Name<br>P-Asserted Identity : User Part<br>P-Asserted Identity : Host Part<br>P-Preferred Identity : Display Name                                                                                                    | Leave default value <ul> <li>Leave default value</li> <li>"OutboundCallerid" Outbound caller id taken from Extension setti</li> <li>"OutboundCallerid" Outbound caller id taken from Extension setti</li> <li>"OutboundCallerid" Outbound caller id taken from Extension setti</li> <li>"OutboundCallerid" Outbound caller id taken from Extension setti</li> <li>"OutboundCallerid" Outbound caller id taken from Extension setti</li> <li>"OutboundCallerid" Outbound caller id taken from Extension setti</li> <li>"OutboundCallerid" Outbound caller id taken from Extension setti</li> <li>"OutboundCallerid" Outbound caller id taken from Extension setti</li> <li>"OutboundCallerid" Outbound caller id taken from Extension setti</li> <li>"GWHostPort" gateway/provider host/port</li> <li>Leave default value</li> <li>Leave default value</li> </ul>                                                                                                    |  |
| Remote Party ID - Calling Party : Host Part<br>Remote Party ID - Calling Party : Display Name<br>Remote Party ID - Calling Party : User Part<br>Remote Party ID - Calling Party : Host Part<br>P-Asserted Identity : Display Name<br>P-Asserted Identity : User Part<br>P-Preferred Identity : Host Part<br>P-Preferred Identity : User Part<br>P-Preferred Identity : User Part                                                                                                    | Leave default value       •         Leave default value       •         "OutboundCallerid" Outbound caller ld taken from Extension aetti       •         "OutboundCallerid" Outbound caller ld taken from Extension aetti       •         "OutboundCallerid" Outbound caller id taken from Extension aetti       •         "GWHostPort" gateway/provider host/port       •         "OutboundCallerid" Outbound caller id taken from Extension aetti       •         "OutboundCallerid" Outbound caller id taken from Extension aetti       •         "OutboundCallerid" Outbound caller id taken from Extension aetti       •         "OutboundCallerid" Outbound caller id taken from Extension aetti       •         "OutboundCallerid" Outbound caller id taken from Extension aetti       •         "GWHostPort" gateway/provider host/port       •         Leave default value       •       •         Leave default value       •       •         Leave default value       •       •                                                                                                    |  |
| Remote Party ID - Called Party : Host Part<br>Remote Party ID - Calling Party : Display Name<br>Remote Party ID - Calling Party : User Part<br>Remote Party ID - Calling Party : Host Part<br>P-Asserted Identity : Display Name<br>P-Asserted Identity : Display Name<br>P-Preferred Identity : Display Name<br>P-Preferred Identity : Display Name<br>P-Preferred Identity : User Part<br>P-Preferred Identity : Host Part<br>P-Preferred Identity : Host Part                               | Leave default value <ul> <li>Leave default value</li> <li>"OutboundCallerid" Outbound caller id taken from Extension setti</li> <li>"OutboundCallerid" Outbound caller id taken from Extension setti</li> <li>Leave default value</li> <li>Leave default value</li> <li>Leave default value</li> <li>Leave default value</li> <li>Leave default value</li> <li>Leave default value</li> <li>Totaken taken from taken from taken from taken from taken from taken from taken from taken from taken from taken from taken from taken from taken from taken from taken from taken from taken from taken from taken from taken from taken from taken from taken from taken from taken from take</li></ul> |  |
| Remote Party ID - Called Party : Host Part<br>Remote Party ID - Calling Party : Display Name<br>Remote Party ID - Calling Party : User Part<br>Remote Party ID - Calling Party : Host Part<br>P-Asserted Identity : Display Name<br>P-Asserted Identity : Display Name<br>P-Preferred Identity : Host Part<br>P-Preferred Identity : User Part<br>P-Preferred Identity : User Part<br>P-Preferred Identity : Host Part<br>P-Preferred Identity : Host Part<br>P-Called-Party-ID : Display Name | Leave default value       •         Leave default value       •         "OutboundCallerid" Outbound caller ld taken from Extension aetti       •         "OutboundCallerid" Outbound caller ld taken from Extension aetti       •         "OutboundCallerid" Outbound caller id taken from Extension aetti       •         "GWHostPort" gateway/provider host/port       •         "OutboundCallerid" Outbound caller id taken from Extension aetti       •         "OutboundCallerid" Outbound caller id taken from Extension aetti       •         "OutboundCallerid" Outbound caller id taken from Extension aetti       •         "OutboundCallerid" Outbound caller id taken from Extension aetti       •         "OutboundCallerid" Outbound caller id taken from Extension aetti       •         "OutboundCallerid" Outbound caller id taken from Extension aetti       •         "OutboundCallerid" Outbound caller id taken from Extension aetti       •         "OutboundCallerid" Outbound       •         Leave default value       •         Leave default value       •         Leave default value       •         Leave default value       •         Leave default value       •         Leave default value       •         Leave default value       •                                                                                                    |  |

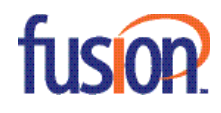

From: Display Name – "AuthID" authentication

From: User Part – "AuthID" authentication

P-Asserted Identity: Display Name - "Outboundcallerid" Outbound caller id taken from extensions setting

P-Asserted Identity: User Part - "Outboundcallerid" Outbound caller id taken from extensions setting

P-Asserted Identity: Host Part - "GWHostPort" gateway/providerhost/port

#### Step 5

Once complete, click "OK" at the top. Your FusionSIP trunk should now be registered. Confirm by viewing your SIP trunks. A green indicator light indicates success.

If it is not registered, please confirm the information has been entered correctly and contact technical support for further troubleshooting.

| SIP T | runks                            |                                 |                  |                |               |                       |                       |                       | © Help |
|-------|----------------------------------|---------------------------------|------------------|----------------|---------------|-----------------------|-----------------------|-----------------------|--------|
| SIP T | runks                            |                                 |                  |                |               |                       |                       |                       |        |
| +/    | dd SIP Trunk 🔸 Add gabeway 🖌 Edi | it M Delete X Enable All ØDisat | ole All O Refres | h Registration |               |                       |                       |                       |        |
| Sear  | ch                               |                                 |                  |                |               |                       |                       |                       |        |
|       | Name                             | Host                            | Type             | Sim Calls      | Main Trunk No | Register Sent         | Register OK           | Last Failed Register  |        |
| ٠     | Broadvox (IP Based)              | nyc01-02.fs.fusionconnect.net   | Provider         | 10             | 2162019667    | 08/23/2017 4:56:36 PM | 08/23/2017 4:56:37 PM | 08/03/2017 2:19:03 PM | ×      |
| ٠     | Dallas Lab                       | 69.60.209.134                   | Provider         | 10             | 9732004057    |                       |                       |                       | ×      |
| ٠     | FUSION CONNECT (IP Based)        | 216.86.41.166                   | Provider         | 10             | 2167856472    | 08/23/2017 4:56:36 PM | 08/23/2017 4:56:37 PM | 08/03/2017 2:17:41 PM | ×      |
|       | FUSION CONNECT (Register)        | sip2.thevoicemanager.com        | Provider         | 5              | 2164167082    | 08/23/2017 4:56:36 PM | 08/23/2017 4:57:06 PM | 08/03/2017 2:19:03 PM | ×      |
| •     | Fusion Connect Static            | peer3.thevoicemanager.com       | Provider         | 10             | 2165398198    |                       |                       |                       | ×      |
| ٠     | Nextpoint                        | 208.93.225.103                  | Provider         | 10             | 6144370166    | 08/23/2017 4:56:37 PM | 08/23/2017 4:56:37 PM |                       | ×      |

### **References & Resources**

https://www.3cx.com/ https://www.3cx.com/docs/ https://www.3cx.com/support/

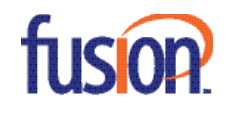